EZZANTE

برای ورود و ثبت نام در بروکر Errante ابتدا از طریق لینک زیر، وارد سایت این بروکر شوید:

**ورود به سایت بروگر ارانته(**کلیک نمایید)

در صورت باز نشدن لینک از VPN استفاده کنید

اطلاعات خواسته شده را با انگلیسی وارد کنید.

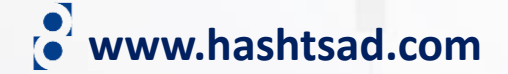

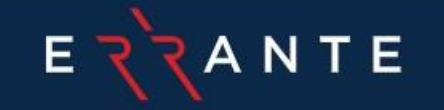

| REGISTRATION DETAILS                                                                       | ដែ ENGLISH<br>العربية<br>中文<br>ESPAÑOL<br>PYCCКИЙ<br>ITALIANO |   |                                   |
|--------------------------------------------------------------------------------------------|---------------------------------------------------------------|---|-----------------------------------|
| Title                                                                                      | اک-درا                                                        | * |                                   |
| First Name                                                                                 | TIÉNG VI PORTUG                                               |   |                                   |
| Last name                                                                                  |                                                               |   |                                   |
| Country of Residence                                                                       |                                                               | • |                                   |
| ■ +1 ▼ Phone number                                                                        |                                                               |   | Hello, would you like to talk abc |
| Email                                                                                      |                                                               |   | products?                         |
| Password                                                                                   |                                                               |   |                                   |
| <ul> <li>At least 8 characters long</li> <li>At least 1 lower case latin letter</li> </ul> |                                                               |   |                                   |

⊕ EN 🗲

از این قسمت زبان را به فارسی تغییر دهید

www.hashtsad.com

• At least 1 upper case latin letter

#### جزييات ثبت نام

## اطلاعات خواسته شده را وارد نمایید

|                                                                              | م يا عنوان       | مېخواهم ثبت دام کد |                       |
|------------------------------------------------------------------------------|------------------|--------------------|-----------------------|
|                                                                              |                  | پ <i>شخصىي</i>     |                       |
|                                                                              |                  |                    |                       |
|                                                                              |                  | چعدوان             |                       |
|                                                                              |                  |                    |                       |
|                                                                              |                  | لتلم               |                       |
|                                                                              |                  | تام خانوادگی       |                       |
|                                                                              | المنت ا          | کشور محل اق        |                       |
|                                                                              |                  |                    |                       |
|                                                                              | شمال ه تلعن      | * +1 <b>==</b>     |                       |
|                                                                              |                  | ايميل              |                       |
|                                                                              | ىلان             | 🐼 رمز عبو          |                       |
| At least 8 characters long     At least 1 lower case latin letter            |                  |                    |                       |
| At least 1 upper case latin letter                                           |                  |                    |                       |
| At least 1 digit  At least 1 special character                               |                  |                    |                       |
|                                                                              | ېمېز عېږېن       | 🐼 تکرار ر          |                       |
| مرافق در دافت خدر دامه ها، مطالب داز از دانی، اخدار اشر کت و محصبو لات هنیتم |                  |                    |                       |
|                                                                              |                  | _                  |                       |
| من شهروند و يا يرداخت كننده ماليات در آمريكا نيستم                           |                  |                    | 1 1 1 1 1 1 1 X 1 X X |
| این ترخک خدمات و فعالیتهای خود را به اتخاص امریدایی اراده نمی دهد            |                  |                    | ليک ها را برليد 🗕     |
| را قبول دارم شرایط و مقررات                                                  |                  |                    |                       |
| کار کې کان در                                                                | www.hashtsad.com |                    |                       |

طزيز، Habibi Majid

بر ای انجام مراحل ساده ثبت نام آنلاین افتتاح حساب از شما سپاسگز اریم به منظور تایید آدرس ایمیل خود لطفا روی لینک زیر کلیک کنید

#### وارد ایمیل خود شده و در ایمیل ارسالی از طرف بروکر روی دکمه زیر کلیک کنید

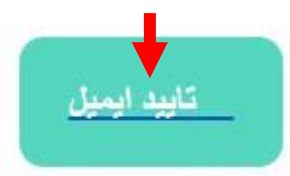

بین مورد نظر را در فرم ثبت نام برای تایید آدرس ایمیل خود وارد نمایید

### hake

به محض تایید ایمیل حساب، قادر خواهید بود به پرتال شخصی وارد شوید و مدارک خود را آپلود نمایید

با احترام تیم Back Office

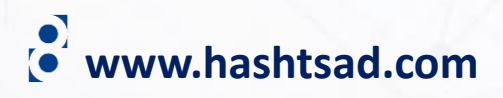

| ΕζζΑΝΤΕ                                              | ≡ |               |
|------------------------------------------------------|---|---------------|
| منوی معامله گر                                       |   | تاريخ         |
| ש حسابها 🗲                                           |   | مليت          |
| 🖬 سیردہ ھا                                           |   | PEP) S        |
| 🖌 پروفایل 🖌                                          |   | الثخا         |
| بروفايل                                              | Р | <b>PEP</b> به |
| آبلود مدارک                                          |   | سطح           |
| قراردادهای من                                        |   | انتخار        |
| بيام ها                                              |   |               |
| ېشتىبانى                                             |   | وضع           |
| احراز هویت دو مرحله ای                               |   | انتخار        |
| برسشنامه                                             | 1 | edia          |
| 🏆 طرح امتیازات وفاداری 🔹                             |   |               |
|                                                      |   | درآمد         |
| 🛓 دانلود ها                                          |   | انتخار        |
| 🛱 تقویم اقتصادی                                      |   | ارزش          |
| 🗖 ماشین حساب معاملات                                 |   | انتخار        |
| ello, would you like to talk about<br>?our products? | ŀ | چه مب         |
|                                                      |   | انتخار        |

#### اطلاعات خواسته شده را وارد نموده و به سوالات پاسخ دهید

# www.hashtsad.com

|       |                                                                                                    | ولد     | تاريخ تر         |  |
|-------|----------------------------------------------------------------------------------------------------|---------|------------------|--|
| ايران |                                                                                                    | •       | مليت             |  |
|       | ره افراد با مسؤلیت سیاسی هستید                                                                                                    | ا در زم | ؟ (PEP) آي       |  |
| ~     |                                                                                                    |         | انتخاب           |  |
|       | ص حقیقی است که وظایف مهم عمومی در داخل جمهوری یا کشور دیگر به وی محول شده که شامل خویشاوندان نزدیک یا وابسته به آن شخص نیز می باشد | نای شخ  | <b>PEP</b> به مع |  |
|       | ت شما جه میزان است؟                                                                                                    | حصيلار  | سطح ت            |  |
| ~     | انتخاب                                                                                                    |         | انتخاب           |  |
|       | وضعيت اشتغال شما چگونه است؟                                                                                                    |         |                  |  |
| ~     | انتخاب                                                                                                    |         |                  |  |
| ~     | منابع مالى انتخاب                                                                                                    |         | ہ منابع          |  |
|       | :رآمد سالانه شما (به دلار) چه مقدار می باشد؟                                                                                       |         |                  |  |
| ~     | التخاب                                                                                                    |         | انتخاب           |  |
|       | رزش دارایی های شما بطور تقریبی (به دلار) چه میزان است؟                                                                             |         |                  |  |
| ~     | التخاب                                                                                                    |         | انتخاب           |  |
|       | نه مبلغی را (به دلار) برای سرمایه گذاری در ارانته در نظر دارید؟                                                                    |         |                  |  |
| ~     | التخاب                                                                                                    |         | انتخاب           |  |

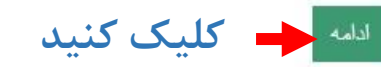

| منوی معامله گر                                                             | يروفايل شما هنوزتاييد شده نيست                          |                                                        |                           |                           |
|----------------------------------------------------------------------------|---------------------------------------------------------|--------------------------------------------------------|---------------------------|---------------------------|
| ع حسابها 🕻                                                                 | بتابراین امکان وجود محدودیت در برخی از عملیات وجود دارد | <u>اطلاع از نواقص موجود اینجا کلیک کنید</u>            |                           |                           |
| ا سبرده ها                                                                 |                                                         | + افتتاح حساب دمو                                      | تاح حساب زنده 🗖 واريز وجه |                           |
| پروفایل 🗸                                                                  | صفحه اصلی / منوی معامله گر / پروفایل / آپلود            | ک                                                      |                           |                           |
| وفایل<br>لود مدارک                                                         | آپلود کردن مدارک جدید                                   | کلیک کنید                                              | مدارک آپلود شده           |                           |
| ِاردادهای من<br>ام ها                                                      | میخواهم آبلود کنم 🔻<br>جسَجر کرین                       | التذاب                                                 |                           | هنوز مدرکی آپلود نشده است |
| سَتیبانی<br>براز هویت دو مرحله ای<br>سشنامه                                |                                                         | انتخاب<br>لیک کنید – مدرک شناسایی<br>مدرک تاییدیه آدرس |                           |                           |
| ۲ طرح امتیازات وفاداری ۲ دانلود ها                                         |                                                         | (مدارک دیگر (اختیاری                                   |                           |                           |
| تقویم اقتصادی                                                              |                                                         |                                                        |                           |                           |
| ماشین حساب معاملات<br>lello, would you like to talk about<br>our products? | Hell                                                    |                                                        |                           |                           |
| <b>२</b> `र                                                                |                                                         |                                                        |                           |                           |

|                                                                                                    | مدرى شناسابى                 | میخواهم آبلود کنم 🝷                                                                                |
|----------------------------------------------------------------------------------------------------|------------------------------|----------------------------------------------------------------------------------------------------|
|                                                                                                    | ~                            | نوع (گواهیدامه رانندگی (در فرمت و ایعاد کارتهای بادکی                                              |
| صفحه اصلی / منوی معامله گر / پروفایل / آپلود مدارک                                                                                                    |                              | شماره مدرک [9385152270 <b>۳ – شماره مدرک را وارد نمایید</b>                                        |
| آپلود کردن مدارک جدید                                                                                                    |                              | تصویر جلو مدرک شناسایی                                                                             |
| میخواهم آبلود کنم • ۱-یکی از موارد زیر را انتخاب کنید<br>نوع انتخاب<br>تصویر گذر دامه<br>کارت شداسایی ملی<br>(گواهپدامه رانندگی (در قرمت و ابعاد کارتهای بادکی | ۴–آپلود قسمت روی مدرک<br>عنف |                                                                                                    |
| Residence Permit<br>سایر                                                                                                    |                              | د<br>و با حجم کمتر از ۱۰ مگایایت مورد قبول است Jpg ,Ping و یا GIFتنها قایل های با فرمت<br>پشت مدرک |
| و با حجم کمتر از ۱۰ مگابایت مورد قبول است pg ٫Ping و یا GIF ننها قایل های با فرمت<br>آبارد ۲۰۰۰ کلیک کنید                                                      | جذف<br>حذف                   | بست سری<br>۵−آپلود قسمت پشت مدرک                                                                   |
|                                                                                                    |                              | و با حجم گمتر از ۱۰ مگابایت مورد قبول است Jpg ,Ping و یا GIF تنها قایل های با قرمت                 |

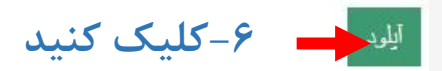

www.hashtsad.com

مدرک شداسایی

V

| Ε <mark>ζ</mark> ΑΝΤΕ                                                                                    | =                              |                                                                                      | Majid Habibi / 109359 | = | 🗖 بیام ها                        | 🖸 بشتیبانی | 🖨 خروج |
|----------------------------------------------------------------------------------------------------|--------------------------------|--------------------------------------------------------------------------------------|-----------------------|---|----------------------------------|------------|--------|
| منوی معامله گر                                                                                           | پروفایل شما هنوزتایید شده نیست |                                                                                      |                       |   |                                  |            |        |
| ► حسابها                                                                                                 | بتابراین امکان وجود مح         | حدودیت در برخی از عملیات وجود دارد ب <u>رای اطلاع از نواقص موجود اینجا کلیک کنید</u> |                       |   |                                  |            |        |
| 🖬 سپرده ها 🦷                                                                                             |                                | + افتتاح حساب دمو                                                                    | جە                    |   |                                  |            |        |
| 🖌 پروفایل 🗸                                                                                              | صفحه اصلی / منو                | وی معامله گر / پروفایل / آپلود مدارک                                                 |                       |   |                                  |            |        |
| بروفایل<br>اُبلود مدارک                                                                                  | آپلود کردن مدارک ج             | جديد كليك كنيد                                                                       |                       |   |                                  |            |        |
| قراردادهای من<br>بیام ها                                                                                 | ميخواهم آبلود كنم              | - انتخاب<br>حستحو کرین                                                               |                       |   | وضعیت<br>د <mark>ر انتظار</mark> |            | 🖥 حذف  |
| بشتیبانی<br>احراز هویت دو مرحله ای<br>برسشنامه<br>۲ طرح امتیازات وفاداری<br>دانلود ها<br>۲ تقویم اقتصادی |                                | انتخاب مدرک شناسایی<br>مدرک تاییدیه آدرس مدرک تاییدیه آدرس مدرک دیگر (اختیاری)       |                       |   |                                  |            |        |
| ماشین حساب معاملات<br>ello, would you like to talk about<br>?our products                                |                                |                                                                                      |                       |   |                                  |            |        |

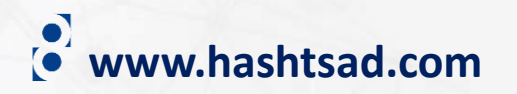

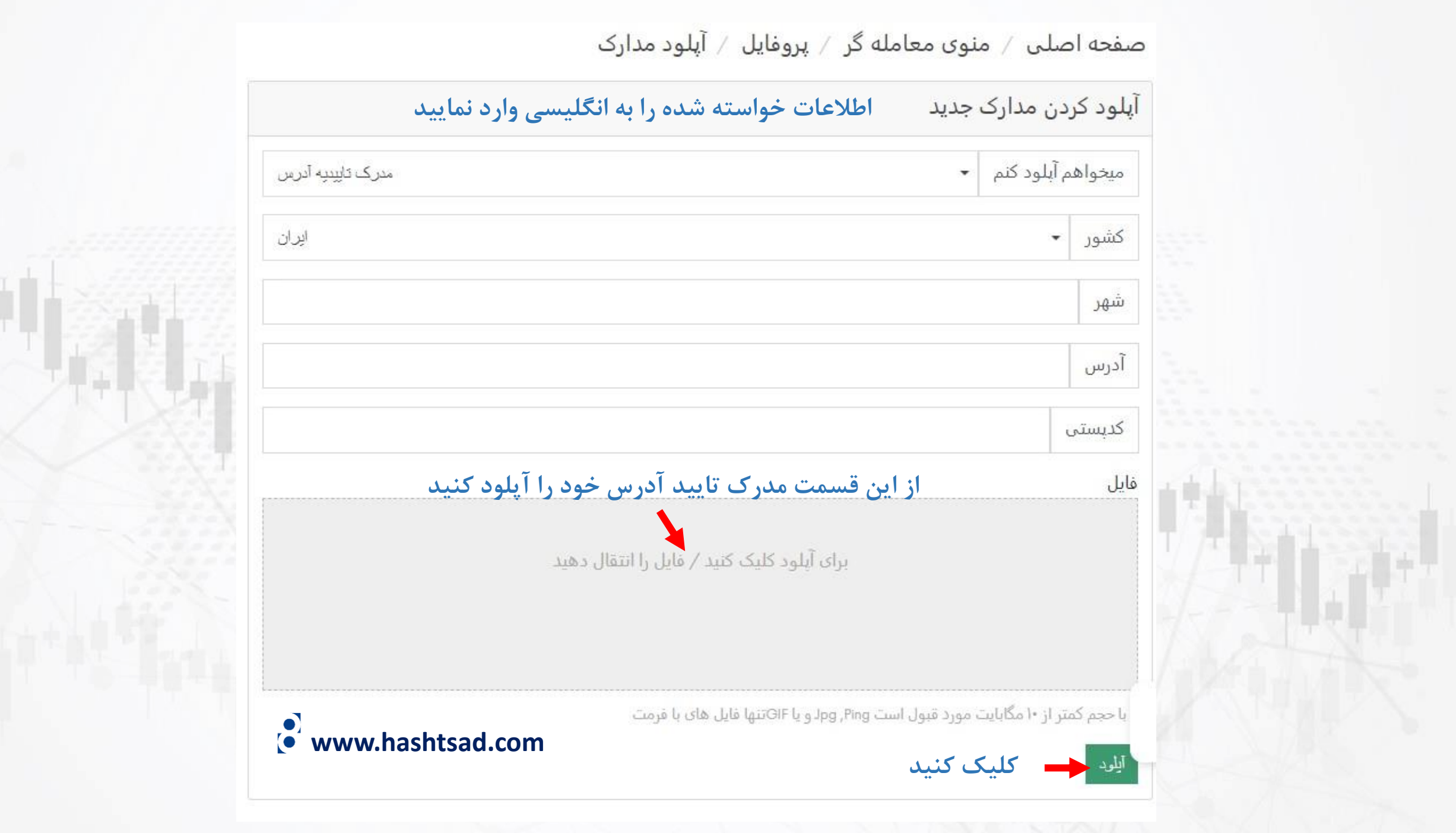

برای کسب اطلاعات کامل راجع به بروکر Errante بر روی لینک زیر کلیک کنید:

https://hashtsad.com/errante/

با آرزوی موفقیت و سود آوری برای شما عزیزان

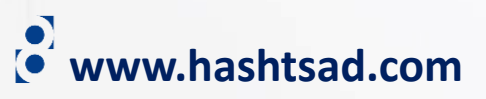